# **CRS HOW TO GUIDE**

Created July 2018 by Rapport Group on behalf of the MPDA.

# VIEWING THE MASTER CRS

There are several ways you can view the CRS. The calendar view is the default view but by clicking on the button on the task bar you can also view in a way that might suit you more.

You can also filter the information you are seeing, to show only the details you require.

Changes that have been made to the CRS will appear in blue when they have been made in the last week. You can print the information if we required, however we don't recommend it as it is updated in real time.

The details of this are outlined below.

### Viewing as a calendar

This is the default view by which you see the release schedule. This gives you an overview of release dates and titles. Clicking on any of the bars will bring up more information about the title.

The coloured bars relate to movies release by the MPDA board members. All other titles appear in grey. Navy Blue: 20<sup>th</sup> Century Fox and Universal Purple: Roadshow and Warner Bros. Red: Disney Orange: Sony and Transmission Green: Paramount

To flick through the calendar, you can either use the scroll bars on the top of the calendar or click on one of the month dates on the left. If you want to see movies a few years out you might want to use the grid view or apply a filter to the dates.

| Search                                                                                                    | Q.                              |                |         |               |                                                                                                    |                         | Help      Notifications | 0       |
|----------------------------------------------------------------------------------------------------|---------------------------------|----------------|---------|---------------|----------------------------------------------------------------------------------------------------|-------------------------|-------------------------|---------|
| File Alerts & Actions Fi                                                                                                    | orms                            |                |         |               |                                                                                                    |                         | 11                      | Share   |
| 21 🖶 🤊 🖻 🧰 Cal                                                                                                    | andar View • 🚿 Filter Off • 🔠 🗂 | -              |         |               |                                                                                                    |                         |                         | 0 ^     |
|                                                                                                    | June 2018                       |                |         | 4 1 Month + F |                                                                                                    |                         |                         |         |
|                                                                                                    | Sunday                          | Monday         | Tuesday | Wednesday     | Thursday                                                                                                    | Friday                  | Saturday                |         |
| June 2018<br>S M T W T F S                                                                                                    | May 27<br>2018 Netwates         | 28             | 29      | 30            | 31<br>Kotaduoma                                                                                                    | June 1.<br>Covers Birth | 2<br>day Week 2018      | * 129   |
| 27         54         4         2           3         4         5         6         7         8         9           10         11         12         12         14         15         16           17         18         10         20         24         22         23           24         25         26         27         26         29         30                                                                                                    |                                 |                |         |               | Mr Stein Goes Online     Unsteed Will Assession Film                                                                                                    |                         |                         | 0<br>37 |
| July 2018                                                                                                    | 3                               | 4              | 5       | 6             | 7                                                                                                    | 8                       | 9                       |         |
| 1 2 3 4 5 6 7                                                                                                    | Gueens on                       | noay week 2016 |         |               | Contemporaria Contrata Contemporaria Contemporaria Contempor<br>Contemporaria Contemporaria Contemporaria Contemporaria Contemporaria Contemporaria Contemporaria Contemporaria Contemporaria Contemporaria Contemporaria Contemporaria Contemporaria Contemporaria Contemporaria Contemporaria Contemporar |                         |                         |         |
| 8 9 10 11 12 13 14<br>15 16 17 18 19 20 21<br>22 23 24 25 26 27 28<br>29 30 31                                                                                                    |                                 |                |         |               | The Bookshop The Bookshop                                                                                                    |                         |                         |         |
| August 2018<br>5 M T W T F S<br>1 2 3 4<br>5 6 7 8 9 10 11<br>12 13 14 15 16 17 16<br>19 20 21 22 23 34<br>26 27 28 29 30 31                                                                                                    | 10                              | 11             | 12      | 13            | 14<br>6 100                                                                                                    | 15                      | 16                      |         |
| September 2018                                                                                                    | 17                              | 18             | 19      | 20            | 21                                                                                                    | 22                      | 23                      |         |
| 5         M         T         W         T         F         5           1         2         3         4         5         6         7         0           9         10         11         12         13         14         15           56         17         12         13         14         15           56         17         12         20         21         22           23         24         25         26         27         26         29           30         1         2         3         4         5         6 |                                 |                |         |               | Amesiais Workt, Fallen Kongton                                                                                                    |                         |                         |         |
|                                                                                                    | 24                              | 25             | 20      | 27            | 25<br>Adden Feleti<br>Addit<br>Edite & Sebastion: Friends for Life<br>Internetidates 2                                                                                                    | 29                      | 30                      |         |
| 81                                                                                                    |                                 |                |         |               |                                                                                                    |                         |                         | +       |

|                                                                                                    | •                         |                       |                                                                                       |                                             |                          |                       |
|----------------------------------------------------------------------------------------------------|---------------------------|-----------------------|---------------------------------------------------------------------------------------|---------------------------------------------|--------------------------|-----------------------|
|                                                                                                    | April 2018                |                       | 🔳 1 Month 🔹                                                                           | •                                           |                          |                       |
| April 2018<br>4 T W T F S<br>2 3 4 5 6 7<br>9 10 11 12 13 14<br>6 17 18 19 20 21<br>1 24 25 26 27 28<br>0    | Sunday<br>April 1<br>East | Monday<br>2<br>x 2018 | View Detail  Release Date 1204/18 Preview Screening First Date                        | X Thursday                                  | Friday                   | Saturda<br>7          |
| May 2018<br>A T W T F S<br>1 2 3 4 5<br>7 8 0 10 11 12<br>4 15 16 17 18 19<br>1 22 23 24 25 28<br>8 29 30 31 | 8                         | 9                     | Film Title<br>Truth or Dare<br>Distributor<br>Universal Pictures<br>Country of Origin | 12<br>Truch or Dure<br>Derrock Onimes<br>19 | 13<br>ари 2016 - 1<br>20 | 14<br>School Hisidays |
| June 2018<br>T W T F S<br>1 2<br>5 6 7 8 9<br>12 13 14 15 18<br>19 20 21 22 23<br>26 27 26 29 30             | 22                        | 23                    | USA<br>Film Classification<br>M<br>Primary Genre 1<br>Horor<br>Beiman Genre 2         | 26                                          | 27                       | 28                    |
| July 2018<br>T W T F S<br>3 4 5 6 7<br>10 11 12 13 14<br>17 18 19 20 21<br>3 24 25 26 27 28<br>0 31 3 5 3 4  | 29<br>April 2015 - S      | 30<br>Shool Holkaya   | Close                                                                                 | 3<br>1 The Broaker Uppers                   | 4                        | 5                     |

# Viewing in grid view to see the whole CRS by release date

By clicking on the "Calendar View" button on the task bar you can change to "Grid View" this will give you a very detailed list of the movies releasing.

Clicking on the + symbol on the blue bars will help you move quickly between years. Clicking on the arrows on any of the columns will help you to filter the information in the sheet (e.g. to filter by distributor or classification etc).

|               | earch .                | ٩                               |                                     |                                          |                   |                     |                 |                 | Ø Help 🧩Notific                 | ations 🤅                                                                                                    |
|---------------|------------------------|---------------------------------|-------------------------------------|------------------------------------------|-------------------|---------------------|-----------------|-----------------|---------------------------------|----------------------------------------------------------------------------------------------------|
| A Home        | - CRS Current and Futu | ve Years + +                    |                                     |                                          |                   |                     |                 |                 |                                 |                                                                                                    |
| File Alerts / | Actions Forms          | 2APATELET A                     |                                     |                                          |                   |                     |                 |                 |                                 | at She                                                                                                    |
| The Peerland  | Actions Conna          |                                 |                                     | and a second second second second second |                   |                     |                 |                 |                                 |                                                                                                    |
| 882           | 🖬 Grid View 🔹 🚀 F      | itter Off • 🛛 📲 Taho            | ma• 10• 🖪 / U S 👌 • 🗛 • 🗉 • 📅 🏾     | 5 🖽 🖉 🖉 🗳 🖉 🖾                            | · · \$ · % ; .0,  | .00                 |                 |                 |                                 |                                                                                                    |
| 9             | i Release Date         | Preview Screening<br>First Data | Film Title                          | Distributor                              | Country of Origin | Film Classification | Primary Genre 1 | Primary Genre 2 | Staring (Actors)                | IMDB L                                                                                                    |
|               |                        |                                 |                                     |                                          | 1                 |                     | 1               | •               |                                 | and the second second s |
| - 1           | 01/01/18               |                                 | 2018 Already Released               |                                          |                   |                     |                 |                 |                                 |                                                                                                    |
| - 100         | 27/05/18               |                                 | 2018 Releases                       | L                                        |                   |                     |                 |                 |                                 |                                                                                                    |
|               | 31/05/18               |                                 | Kodachrome                          | Icon                                     |                   |                     | Drama           |                 | Elizabeth Olsen, Ed Harris, Ja  | http://                                                                                                    |
| 101           | 31/05/18               |                                 | Mr Stein Goes Online                | Rialto                                   |                   |                     | Comedy          | Romance         | Pierre Richard, Yaniss Lespert  | hmp:                                                                                                    |
| . 100         | 31/05/18               |                                 | Untitled WB Animation Film          | Warner Bros                              |                   |                     | Animation       |                 |                                 | 3                                                                                                    |
|               | 07/06/18               |                                 | Met Opera 2017/18 - Semiramide      | Rialto                                   |                   |                     |                 |                 |                                 |                                                                                                    |
|               | 07/06/18               |                                 | Oceans 8                            | Warner Bros                              |                   |                     |                 |                 |                                 |                                                                                                    |
|               | 07/06/18               |                                 | Swimming with Men                   | tcon                                     |                   |                     | Comedy          |                 | Charlotte Riley, Jane Horrocks  | hug.                                                                                                    |
|               | 07/06/18               |                                 | The Bookshop                        | Transmission                             |                   |                     | Drama           |                 | Emily Mortimer, Bill Nighy, Hur | http:                                                                                                    |
| 2.00          | 07/06/18               |                                 | The Extraordinary Journey of Fakir  | Icon                                     |                   |                     | Drama           |                 | Erin Moriarty, Barkhad Abdi, B  | hop:                                                                                                    |
| 195           | 14/06/18               |                                 | TAG                                 | Warner Bros                              |                   |                     | Comedy          |                 | Annabelle Wallis, Jeremy Rem    | http:                                                                                                    |
| 110           | 21/06/18               |                                 | Jurassic World: Fallen Kingdon      | Universal Pictures                       |                   |                     | Action          | Adventure       | Bryce Dallas Howard, Chris Pr   | http:                                                                                                    |
|               | 21/06/18               |                                 | Met Opera 2017/18 - Cosi Fan Tutte  | Rialto                                   |                   |                     |                 |                 |                                 |                                                                                                    |
| 332           | 28/06/18               |                                 | Action Point                        | Paramount                                |                   |                     | Comedy          |                 | Johnny Knoxville, Camilla Wol   | http:                                                                                                    |
| tm            | 28/06/18               |                                 | Adritt                              | Warner Bros                              |                   |                     |                 |                 |                                 |                                                                                                    |
| 100           | 28/06/18               |                                 | Belle & Sebastian: Friends for Life | lcon                                     |                   |                     |                 |                 |                                 |                                                                                                    |
|               | 28/06/18               |                                 | Incredibles 2                       | Walt Disney                              |                   |                     | Animation       | Action          | Samuel L. Jackson, Holly Hurr   | http:                                                                                                    |
|               | 05/07/18               |                                 | Ant-Man and the Wasp                | Walt Disney                              |                   |                     | Action          | Adventure       | Evangeline Lilly, Paul Rudd, M  | http:                                                                                                    |
|               | 05/07/18               |                                 | Hotel Transylvania 3                | Sony Pictures                            |                   |                     | Animation       | Comedy          | Adam Sandler, Selena Gomez      | http:                                                                                                    |
| 122           | 05/07/18               |                                 | McKellen: Playing the Part          | lcon                                     |                   |                     | Documentary     | Biography       | Ian McKellan, Scott Chambers    | http:                                                                                                    |
|               | 05/07/18               |                                 | The Little Vampire                  | Rialto                                   |                   |                     | Animation       |                 | Jim Carter, Rasmus Hardiker, .  | http:                                                                                                    |
| 120           | 05/07/18               |                                 | Whitney                             | Transmission                             |                   |                     |                 |                 |                                 |                                                                                                    |
|               | 12/07/18               |                                 | Skyscraper                          | Universal Pictures                       |                   |                     | Action          |                 | Dwayne Johnson                  | http:                                                                                                    |
| 100           | 19/07/18               |                                 | Mamma Mia: Here We Go Again!        | Universal Pictures                       |                   |                     | Musical         |                 |                                 | http:                                                                                                    |
| 129           | 26/07/18               |                                 | Met Opera 2017/18 - Luisa Miller    | Rialto                                   |                   |                     |                 |                 |                                 |                                                                                                    |
| 100           | 26/07/18               |                                 | Teen Titans GO                      | Roadshow                                 |                   |                     |                 |                 |                                 |                                                                                                    |
|               | 02/08/18               |                                 | Edie                                | Rialto                                   |                   |                     | Drama           |                 | Sheila Hancock, Kevin Guthrie   | http.                                                                                                    |
|               | 02/08/18               |                                 | Mission Impossible 6                | Paramount                                |                   |                     | Action          |                 | Tom Cruise, Rebecca Ferguso     | http:                                                                                                    |
|               | 02/08/18               |                                 | Strange But True                    | Icon                                     |                   |                     | Thriller        |                 | Nick Robinson, Brian Cox, Ma    | http:                                                                                                    |
| 134 - 7       | 02/08/18               |                                 | The First Purge                     | Universal Pictures                       |                   |                     | Thriller        |                 | Marisa Tomei, Luna Lauren Ve    | http:                                                                                                    |

# **Gantt View**

Gantt view shows you all the film Information alongside a calendar display. You use the two sliders at the bottom on the page to manipulate how you view the data.

| 0       0       0       0       0       0       0       0       0       0       0       0       0       0       0       0       0       0       0       0       0       0       0       0       0       0       0       0       0       0       0       0       0       0       0       0       0       0       0       0       0       0       0       0       0       0       0       0       0       0       0       0       0       0       0       0       0       0       0       0       0       0       0       0       0       0       0       0       0       0       0       0       0       0       0       0       0       0       0       0       0       0       0       0       0       0       0       0       0       0       0       0       0       0       0       0       0       0       0       0       0       0       0       0       0       0       0       0       0       0       0       0       0       0       0       0       0       0       0                                                                                                          | Searc           | ¢h. Q                                     |                                                                                      |                                                   | 🛛 Help | Notifications |
|----------------------------------------------------------------------------------------------------|-----------------|-------------------------------------------|--------------------------------------------------------------------------------------|---------------------------------------------------|--------|---------------|
| The N       N       A & Adder:       Y = No       X = N = N = N = N = N = N = N = N = N =                                                                                                    | ioma = C        | CRS Current and Future Years × 🕂          |                                                                                      |                                                   |        |               |
| Image: Control base of the state of the state o | Alerts & Acti   | lons Forms                                |                                                                                      |                                                   |        | 22.5          |
| B         Column Value         Part To Machine         Statistical Column Value         Column Value         Colum Value         Colum Value         Colum Value                                                                                                    |                 | Constitution of State Office of the local |                                                                                      | ter har an an an an an an an an an an an an an    |        | 0.01          |
| Image: Processes         Processes                                                                                                    |                 | Count view - A Final Out                  | - <u>0</u> , <u>a</u> <u>1</u> <u>6</u> <u>6</u> <u>6</u> <u>1</u> <u>1</u> <u>1</u> | 1 1 1 2 2 2 4 2 4 2 4 2 4 2 4 2 4 2 4 2           | -      | 17. 61.2018   |
| U/U/L         2/10 / L/L         2/10 / L/L         2/10 / L/L           10         2/10 / L/L         2/10 / L/L         2/10 / L/L         2/10 / L/L           10         2/10 / L/L         2/10 / L/L         2/10 / L/L         2/10 / L/L           10         2/10 / L/L         2/10 / L/L         2/10 / L/L         2/10 / L/L           10         2/10 / L/L         M Sun Cose Online         2/10 / L/L         2/10 / L/L           10         0/20 / L/L         M Sun Cose Online         2/10 / L/L         2/10 / L/L           10         0/20 / L         M Coper 2/21 / L         Semizance         2/10 / L/L         2/10 / L/L           10         0/20 / L         M Coper 2/21 / L         Semizance         2/10 / L/L         2/10 / L/L <td< th=""><th>0. <b>0</b>. I</th><th>Release Date Fir Date</th><th>Film Title</th><th>TWTFSSMTWTFSSMTWTFSSMTWTFSSMTWTFSSMTWTFSSMTWTFSSM</th><th>TWTF</th><th>SSMTW</th></td<>                                                                                                    | 0. <b>0</b> . I | Release Date Fir Date                     | Film Title                                                                           | TWTFSSMTWTFSSMTWTFSSMTWTFSSMTWTFSSMTWTFSSMTWTFSSM | TWTF   | SSMTW         |
| 0 100 / 14         0 2010 Antonion           0 2010 Antonion         0 2010 Antonion           10         3 106 / 18         Kostantona           10         0 105 / 18         Unoted VID Antonion Fain           10         0 706 / 18         Unoted VID Antonion Fain           10         0 706 / 18         Unoted VID Antonion Fain           10         0 706 / 18         Ocean 8           10         0 706 / 18         Docean 8           10         0 706 / 18         Docean 9           10         0 706 / 18         Docean 9           10         0 706 / 18         Docean 9           10         0 706 / 18         Docean 9           10         0 706 / 18         Docean 9           10         0 706 / 18         Docean 9           10         0 706 / 18         Docean 9           10         0 706 / 18         Docean 9         Docean 9           10         0 706 / 18         Docean 9         Docean 9           10         0 706 / 18         Docean 9         Docean 9           10         0 706 / 18         Docean 9         Docean 9           10         0 706 / 18         Docean 9 <thdocean 9<="" th="">           10<th></th><th>01/01/10</th><th>10 3019 Alexady Poleared</th><th></th><th>_</th><th>×</th></thdocean>                                                                                                    |                 | 01/01/10                                  | 10 3019 Alexady Poleared                                                             |                                                   | _      | ×             |
| Product         Production           13         136518         M. Stein Ges Online           13         136518         M. Stein Ges Online           13         136518         M. Stein Ges Online           13         136518         M. Stein Ges Online           13         136518         M. Stein Ges Online           13         136518         M. Stein Ges Online           13         136518         M. Stein Ges Online           13         136518         M. Stein Ges Online           13         136518         M. Stein Ges Online           13         136518         M. Stein Ges Online           14         136518         Steinstein Stein Stein Steinstein           15         136618         The Bookshop           15         136618         Aussit Wold Frien Kingdon           15         236618         Auto Oper 23170-1 Cost Fea Tune           16         236618         Bele & Steastain Friends fo Lile           16         236618         Auto Oper 23170-1 Cost Fea Tune           17         236618         Bele & Steastain Friends fo Lile           16         556778         Auto Market and the Wap           17         126618         Monle <t< th=""><th></th><th>37/05/18</th><th>B 2018 Palazan</th><th></th><th></th><th></th></t<>                                                                                                    |                 | 37/05/18                                  | B 2018 Palazan                                                                       |                                                   |        |               |
| 310518         M Sahn Oors Online           310518         Unded VIB Annaison Fin           0         310518           0         070618           0         070618           0         070618           0         070618           0         070618           0         070618           0         070618           0         070618           0         070618           0         070618           0         070618           0         070618           0         070618           1         070618           1         070618           1         070618           1         070618           1         070618           1         070618           1         070618           1         070618           1         070618           1         070618           1         070618           1         070618           1         070618           1         070618           1         070618           1         070618           1                                                                                                    |                 | 31/05/18                                  | Kodarbroma                                                                           |                                                   | -      |               |
| 100         2105/18         Untited VIB Admatton Film           101         0706/18         Mer Opera 2017/18 - Sminianide           102         0706/18         Opera 2017/18 - Sminianide           103         0706/18         Swinning with Mun           103         0706/18         Swinning with Mun           103         0706/18         The Bookshap           103         0706/18         The Bookshap           103         0706/18         The Bookshap           103         0706/18         The Bookshap           104         0706/18         The Bookshap           105         0706/18         The Bookshap           104         2106/18         Ausaic Wold Falan Kingdon           105         2806/18         Met Opera 2017/18 - Casi P an Tuthe           104         2806/18         Belle & Sabaslan           105         2806/18         Belle & Sabaslan           105         0507/18         Ausan and the Wap           105         0507/18         Ausan and the Wap           105         0507/18         The Little Vample           105         0507/18         Met Opera 2017/16 - Luis Allier           105         0507/18         Met Opera 2017/16 - Luis Allier                                                                                                    |                 | 31/05/18                                  | Mr Stein Goes Online                                                                 |                                                   |        |               |
| 0 206/18         Met Opera 2017/18 - Semitantide           0 206/18         Oceans 6           0 206/18         Oceans 6           0 206/18         The Bookshop           0 206/18         The Bookshop           0 206/18         The Bookshop           0 206/18         The Bookshop           0 206/18         The Exacciding Journey of Fakin           0 206/18         The Exacciding Journey of Fakin           10 206/18         Met Opera 2017/18 - Oci Fan Tutte           206/18         Met Opera 2017/18 - Oci Fan Tutte           206/18         Met Opera 2017/18 - Oci Fan Tutte           206/18         Met Opera 2017/18 - Oci Fan Tutte           206/18         Met Opera 2017/18 - Oci Fan Tutte           206/18         Addit           206/18         Met Opera 2017/8 - Oci Fan Tutte           206/18         Addit           206/18         Met Opera 2017/8 - Oci Fan Tutte           206/18         Met Opera 2017/8 - Oci Fan Tutte           206/18         Met Opera 2017/8 - Oci Fan Tutte           206/18         Met Opera 2017/8 - Oci Fan Tutte           206/18         Met Opera 2017/8 - Oci Fan Tutte           206/18         Met Man and the Wap           200/18         Met Tutte Van Go                                                                                                    |                 | 31/05/18                                  | Untitled WB Animation Film                                                           |                                                   |        |               |
| 0706/18         Ocean 8           0706/18         Swimming with Man           0706/18         The Extendings: Journey of Faids           0706/18         The Extendings: Journey of Faids           14         0706/18           14         0706/18           15         0706/18           14         0706/18           15         1406/18           15         1406/18           16         1406/18           17         2106/18           18         1406/18           19         2106/18           19         2106/18           10         2006/19           2006/19         Action Point           10         2006/18           10         2006/18           10         2006/18           11         140/18           12         0507/18           13         140/17           14         140/17           15         0507/18           16         0507/18           17         140/17           18         140/17           19         140/17           19         100/17           19                                                                                                    |                 | 07/06/18                                  | Met Opera 2017/18 - Semiramide                                                       |                                                   |        |               |
| 111       07/06/18       Seleming with Man         113       07/06/18       The Boskhapp         114       07/06/18       The Boskhap         115       1406/18       The Doskhap         116       2106/18       The Oper 2017/18 - coli Fea Tune         116       2006/18       Action Point         118       2006/18       Action Point         119       2006/18       Action Point         119       2006/18       Action Point         119       2006/18       Bele & Sebaatian: Friends for Life         119       2006/18       Incredible 2         120       05007/16       Actint Travyragi Be Part         120       0507/16       McKalan: Playing the Part         121       0507/18       McKalan: Playing the Part         125       0507/18       McKalan: Playing the Part         120       1207/16       Shytoraper         120       1207/18       McKalan: Playing the Part         120       2507/18       McKalan: Playing the Part         120       0200/18       Teen Titans GO         120       0200/18       Teen Titans GO         120       0200/18       Strange But True         120                                                                                                    |                 | 07/06/18                                  | Oceans 8                                                                             |                                                   |        |               |
| 976618       The Bookshop         10       976618       The Extraordinary Journey of Fakin         14       140618       TAG         14       140618       Jurastic World, Fallen Klingdon         15       210618       Met Opera 20178 - Coal Fan Totte         16       200618       Met Opera 20178 - Coal Fan Totte         16       200618       Met Opera 20178 - Coal Fan Totte         16       200618       Acrit         17       200618       Belle & Sebastian: Friends for Life         18       200618       Belle & Sebastian: Friends for Life         19       200618       IncredBlog 2         200618       Met Maya                                                                                                    |                 | 07/06/18                                  | Swimming with Men                                                                    |                                                   |        |               |
| 073618         The Extraordinary Journey of Fakin           1406/18         TAG           1406/18         TAG           11         2106/18         Jarcasic World: Fallen Kingdon           12         2106/18         Met Opera 2017/18 - Coal Fan Tutte           13         2206/18         Action Point           13         2206/18         Action Point           14         2006/18         Action Point           15         2206/18         Belle & Sebastian: Friends for Lile           16         2206/18         Incredibles 2           16         2006/18         Incredibles 2           16         2006/18         Incredibles 2           17         2006/18         Incredibles 2           18         0507/18         McKellen: Paying the Pat           15         0507/18         McKellen: Paying the Pat           16         0507/18         McKellen: Paying the Pat           17         1207/18         Styperape:           17         1207/18         Mamma Mia: Here We Go Agalait           18         0206/18         Mamma Mia: Here We Go Agalait           19         0206/18         Mamma Mia: Here We Go Agalait           19         0206/18         Mam                                                                                                    |                 | 07/06/18                                  | The Bookshop                                                                         |                                                   |        |               |
| 1406/18       TAG         11       2106/18       Jurasic World: Fallen Kingdon         12       2106/18       Met Ogere 2017/18 - Casi Fan Tutte         13       2006/18       Action Point         14       2006/18       Action Point         15       2006/18       Action Point         16       2006/18       Bele & Sebastan. Friends for Life         16       2006/18       Incredibles 2         17       2006/18       And-Ma and the Wap         18       0507/18       And-Ma and the Wap         19       0507/18       Motel Transhytemia 3         19       0507/18       Motel Transhytemia 3         19       0507/18       Motel Transhytemia 3         10       0507/18       Motel Transhytemia 3         10       0507/18       Motel Transhytemia 3         10       0507/18       Motel Transhytemia 3         11       1207/18       Skyteraper         12       1207/18       Motegard 2017/18         13       2007/18       Marma Mia Here We Go Again!         14       02007/18       Teon Trans GO         15       02007/18       Strange But True         16       02007/18       Strange                                                                                                    |                 | 07/06/18                                  | The Extraordinary Journey of Fakir                                                   |                                                   |        |               |
| 11       210618       Jurasic World, Falen Kingdon         12       210618       Met Opara 2017/8 - Cosi Fain Tutie         12       206018       Actin Point         12       206018       Actin         12       206018       Bele & Sebastian. Friends for Life         13       206018       Bele & Sebastian. Friends for Life         14       206018       IncredBles 2         15       206018       IncredBles 2         16       2506718       Hote Transylvenia 3         16       0507718       Hote Transylvenia 3         16       0507718       Mot Kampe         17       050718       Mot Kampe         18       0507718       Mot Kampe         19       1207/18       Styscrape         19       1207/18       Styscrape         19       200718       Met Opara 201718 - Luisa Miller         19       2020818       Stanp But True         19       020818       Stanp But True         19       020818       Stanp But True         19       020818       Stanp But True         19       020818       Stanp But True         19       020818       Stanp But True                                                                                                    |                 | 14/06/18                                  | TAG                                                                                  |                                                   |        |               |
| 111       210618       Met Opere 2017/8 - Cosi Fan Tutte         2006/18       Action Point         2006/18       Action Point         2006/18       Action Point         2006/18       Belle & Sebastian: Friends for Life         2006/18       Belle & Sebastian: Friends for Life         2006/18       Incredities 2         2006/18       Met Opere 2017/8 - Cosi Fan Tutte         2006/18       Belle & Sebastian: Friends for Life         2006/18       Incredities 2         2006/18       Met Opere 2017/8 - Cosi Fan Tutte         2006/18       Met Opere 2017/8 - Cosi Fan Tutte         2006/18       Meter Transylvania 3         2006/18       Meter Transylvania 3         2006/18       Meter Transylvania 3         2006/18       Meter Transylvania 3         2006/18       Meter Transylvania 3         2006/18       Meter Transylvania 3         2006/18       The Lifte Vampiee         2007/18       Styperspec         2007/18       Marma Mit: Here We Go Again!         2007/18       Marma Mit: Here We Go Again!         2007/18       Metor Transylvania 4         2007/18       Metor Transylvania 4         2007/18       Metor Transylvania 4                                                                                                    |                 | 21/06/18                                  | Jurassic World: Fallen Kingdon                                                       |                                                   |        |               |
| 110     2806/18     Action Point       111     2806/18     Action Point       112     2806/18     Belle & Sebastian: Friends for Life       113     2806/18     Belle & Sebastian: Friends for Life       113     2806/18     Incredities 2       113     2806/18     AndMa modith Wap       113     0507/18     AndMa modith Wap       113     0507/18     McKellen: Playing the Part       115     0507/18     McKellen: Playing the Part       115     0507/18     McKellen: Playing the Part       115     0507/18     McKellen: Playing the Part       115     0507/18     McKellen: Playing the Part       115     0507/18     McKellen: Playing the We Go Again!       115     1207/18     Skyteraper       115     2807/18     Martima Mia: Here We Go Again!       116     2807/18     Martima Mia: Here We Go Again!       117     1207/18     Martima Mia: Here We Go Again!       118     0208/18     Teen Trans GO       119     0208/18     Martima Biason impossible G       119     0208/18     Martima Biason impossible G       119     0208/18     Martima Biason impossible G       119     0208/18     Martima Biason impossible G       119     0208/18                                                                                                    |                 | 21/06/18                                  | Met Opera 2017/18 - Cosi Fan Tutte                                                   |                                                   |        |               |
| 111       2006/18       Addt         120       2006/18       Bele & Sebastian: Friends for Lille         120       2006/18       Incredibles 2         120       0507/18       And-Man and the Wasp         120       0507/18       Hotel Transylvania 3         120       0507/18       Hotel Transylvania 3         120       0507/18       McKellen: Playing the Part         120       0507/18       McKellen: Playing the Part         120       0507/18       McKellen: Playing the Part         120       1207/18       Skydzaper         120       1207/18       Skydzaper         120       1207/18       Memma Mai: Hee Vie Go Again!         121       1207/18       Memma Mai: Hee Vie Go Again!         121       2206/18       Memma Mai: Hee Vie Go Again!         121       2207/18       Memma Mai: Hee Vie Go Again!         121       2207/18       Memma Mai: Hee Vie Go Again!         122       2207/18       Memma Mai: Hee Vie Go Again!         123       0208/18       Memma Mai: Hee Vie Go Again!         123       0208/18       Maison immosable 6         123       0208/18       Maison immosable 5         123       0208/18                                                                                                    |                 | 28/06/18                                  | Action Point                                                                         |                                                   |        |               |
| 100     2006/18     Belle & Subastian: Friends for Life       101     2006/18     Incredibles 2       102     0507/18     Andara and the Wasp       103     0507/18     Hotel Transylvania 3       104     0507/18     McKeller: Paying the Part       105     0507/18     McKeller: Paying the Part       105     0507/18     McKeller: Paying the Part       105     0507/18     McKeller: Paying the Part       105     0507/18     McKeller: Paying the Part       105     0507/18     Whitney       105     1207/18     Styscrapet       105     2607/18     Metro Go Againi       106     2607/18     Metro Go Againi       107     0208/18     Teen Taens GO       108     2607/18     Teen Taens GO       109     0208/18     Edison imcrosoble 6       101     0208/18     Strange But True       103     0208/18     Strange But True                                                                                                    |                 | 28/06/18                                  | Adnit                                                                                |                                                   |        |               |
| 32     280678     Incredite2       32     280678     Ant-Man and the Yasp       32     0507716     Ant-Man and the Yasp       32     0507718     Mokelien: Paying the Part       32     0507718     Mokelien: Paying the Part       32     0507718     Mokelien: Paying the Part       33     0507718     Mokelien: Paying the Part       34     0507718     Mokelien: Paying the Part       35     0507718     Mohan and the We Go Agalai       36     0507718     Marma Mia: Hee We Go Agalai       36     2807718     Marma Mia: Hee We Go Agalai       36     2807718     Marma Mia: Hee We Go Agalai       37     2807718     Marma Mia: Hee We Go Agalai       38     0208718     Teen Trans GO       39     0208718     Teen Trans GO       30     0208718     Mission impossible G       31     0208718     Strange Bul True       32     0208718     Strange Bul True       31     0208718     Strange Bul True                                                                                                    |                 | 28/06/18                                  | Belle & Sebastian: Friends for Life                                                  |                                                   |        |               |
| 950778     Ant-Maa and the Wasp       050778     Hotel Transybrain 3       050778     Motelline Pair 4       050778     The Little Vample       05     050778       050778     Whiny       05     050778       050778     Whiny       05     050778       050778     Whiny       05     050778       050778     Whiny       05     050778       050778     Whiny       05     050778       050778     Whiny Kreeve Go Again!       05     050778       050778     Marma Mit Heeve Go Again!       05     050778       050778     Met Opera 201798 - Luisa Miller       050778     Teen Trans GO       05     020678       05020678     Eder       020678     Mission impossible 6       020678     Strange Bu True       020678     Strange Bu True       020678     Strange Bu True                                                                                                    |                 | 28/06/18                                  | incredibles 2                                                                        |                                                   |        |               |
| 050718     Hotel Transylvanie 3       050718     McKallen: Playing the Part       050718     The Little Vangle       050718     Whiney       050718     Whiney       050718     Skytzoger       050718     Met Go Again!       050718     Met Go Again!       050718     Met Opera 2017/18 - Luisa Miller       050718     Met Opera 2017/18 - Luisa Miller       050718     Teor Trans GO       050718     Good State State                                                                                                    |                 | 05/07/18                                  | Ant-Man and the Wasp                                                                 |                                                   |        |               |
| 05/07/18     McKler. Paying the Part       05/07/18     The Litte Vampice       05/07/18     The Litte Vampice       05/07/18     Withiney       05/07/18     Shycrape:       12/07/18     Shycrape:       12/07/18     Shycrape:       12/07/18     Marma Ma: Hee We Go Againt       12/07/18     Marma Ma: Hee We Go Againt       12/07/18     Marma Ma: Hee We Go Againt       12/07/18     Marma Ma: Hee We Go Againt       12/07/18     Marma Ma: Hee We Go Againt       12/07/18     Marma Ma: Hee We Go Againt       12/07/18     Marma Ma: Hee We Go Againt       12/07/18     Marma Ma: Hee We Go Againt       12/07/18     Teo Taans GO       12/07/18     Teo Taans GO       12/07/18     Go 2doi 18       12/07/18     Go 2doi 18       12/07/18     Mason Impossible fo       12/07/18     Strange Bu True       13/0     Qo 2doi 18       13/0     Teo First Parge                                                                                                    |                 | 05/07/18                                  | Hotel Transylvania 3                                                                 |                                                   |        |               |
| 050 0708         The Kitre Vangbe           050 0708         Whitney           050 0708         Whitney           050 0708         Whitney           050 07078         Whitney           050 050708         Skystrage           050 050708         Marma Ma: Mere We Go Againi           050 050708         Marma Ma: Mere We Go Againi           050 050708         Met Oper 201708 - Loise Miller           050 050000         Toen Trans GO           050 0500000         Edie           050 0500000         Edie           050 0500000         Edie           050 05000000         Edie           050 05000000         Edie           050 050000000         Edie           050 0500000000000000000000000000000000                                                                                                    |                 | 05/07/18                                  | McKellen: Playing the Part                                                           |                                                   |        |               |
| 05/07/8         Whitey           12/07/16         Skyscraper           12/07/16         Skyscraper           12/07/16         Marma Mai: Here We Go Again!           13/07/16         Marma Mai: Here We Go Again!           13/07/16         Marma Mai: Here We Go Again!           13/07/16         Met Opera 2017/16 - Luisa Miller           13/0         26/07/16           13/0         Opera 2017/16 - Luisa Miller           13/0         Opera 2017/16 - Luisa Miller           13/0         Opera 2017/16 - Luisa Miller           13/0         Opera 2017/16 - Luisa Miller           13/0         Opera 2017/16 - Luisa Miller           13/0         Opera 2017/16 - Luisa Miller           13/0         Opera 2017/16 - Luisa Miller           13/0         Opera 2017/16 - Luisa Miller           13/0         Opera 2017/16 - Luisa Miller           13/0         Opera 2017/16 - Luisa Miller           13/0         Opera 2017/16 - Luisa Miller           13/0         Opera 2017/16 - Luisa Miller           13/0         Opera 2017/16 - Luisa Miller           13/0         Opera 2017/16 - Luisa Miller                                                                                                    |                 | 05/07/18                                  | The Little Vampice                                                                   |                                                   |        |               |
| 120/718         Skytroper           120/718         Skytroper           130/716         Marma Mai Hee We Go Againt           260/718         Marma Mai Hee We Go Againt           260/718         Marma Mai Hee We Go Againt           02         260/718           260/718         Teor Taons GO           130         260/718           02/08/18         Edie           134         02/08/18           134         The First Purge                                                                                                    |                 | 05/07/18                                  | Whitney                                                                              |                                                   |        |               |
| 190/718         Marma Ma: Hee Ve Go Again           190/718         Met Oper 2017/18 - Luise Miller           26.07/18         Met Oper 2017/18 - Luise Miller           02.00178         Too Trans GO           02.00178         Edie           02.00178         Edie           02.00178         Mission Impossible 6           02.0018         Strange But True           104         02.0018           104         Strange But True                                                                                                    |                 | 12/07/18                                  | Skyscraper                                                                           |                                                   | -      |               |
| 100         26/07/18         Met Opera 2017/18 - Lobias Miller           100         26/07/18         Toon Titans GO           100         26/07/18         Edia           100         02/08/18         Edia           100         02/08/18         Mission Incossible 6           101         02/08/18         Strange But True           104         02/08/18         The First Purge                                                                                                    |                 | 19/07/18                                  | Mamma Mia: Here We Go Again!                                                         |                                                   |        |               |
| 100         2607/18         Teen Trans GO           101         6206/18         Edit           102         6206/18         Edit           103         0206/18         Strange But True           104         6206/18         The First Purge                                                                                                    |                 | 26/07/18                                  | Met Opera 2017/18 - Luisa Miller                                                     |                                                   |        |               |
| 02/08/18         Edie           02/08/18         Mission imposable 5           02/08/18         Strange But True           02/08/18         Strange But True           02/08/18         The First Purge                                                                                                    |                 | 26/07/18                                  | Teen Titans GO                                                                       |                                                   |        |               |
| 02/08/18         Mission impossible 6           02/08/18         Strange But Trule           134         02/08/18           134         02/08/18                                                                                                    |                 | 02/08/18                                  | Edie                                                                                 |                                                   |        |               |
| D20018 Strange But True D2:0018 The Fisst Purge                                                                                                    |                 | 02/08/18                                  | Mission Impossible 6                                                                 |                                                   | _      |               |
| 13 • 020018 The First Purge                                                                                                    |                 | 02/08/18                                  | Strange But True                                                                     |                                                   |        |               |
|                                                                                                    | ·               | 02/08/18                                  | The First Purge                                                                      |                                                   |        |               |
|                                                                                                    | 4               |                                           |                                                                                      |                                                   |        |               |
|                                                                                                    |                 |                                           |                                                                                      |                                                   |        |               |

#### Viewing by distributor, rating or genre (Card View)

- 1. Under views you can pick card view.
- 2. Then choose All Levels.
- 3. You can then change to view by Distributor, Rating or Genre and it will sort all the movies in the CRS into columns.
- 4. You can apply a further filter by year on the top year if you wanted to see only movies releasing in that year.

| Search     GRS Current and Future                                                                                                    | C.                                                                                             |                             |                                                                                                    |                   |                                                                                                    |          | Ø Help ♣Notifications € |
|----------------------------------------------------------------------------------------------------|------------------------------------------------------------------------------------------------|-----------------------------|----------------------------------------------------------------------------------------------------|-------------------|----------------------------------------------------------------------------------------------------|----------|-------------------------|
| le Nerts & Actions Forms                                                                                                    |                                                                                                |                             |                                                                                                    |                   |                                                                                                    |          | 11 Shar                 |
| 🖶 😼 🔄 🕂 Card View • 🚿 Fil                                                                                                    | ter Off • 🗄 All Levels • 🛅 View by                                                             | Distributor • 89            |                                                                                                    |                   |                                                                                                    |          | - O •                   |
| 2001 Century Pox (44)                                                                                                    | CHIC Pictures (1)                                                                              | Crossroads Distributors (0) | eOne (13)                                                                                                    | Event Cinemas (0) | Forum Films (14)                                                                                                    | M251 (0) | Madman Cinema (0)       |
| 2017 Annay Measard<br>Three Billboards Outside<br>Ebbing Missouri<br>Outorite<br>USAUK<br>R16<br>Comedy<br>Crime<br>More Romer: The Death<br>Cure<br>Isonary Measard<br>More Romer: The Death<br>Cure<br>Isonary<br>Sci Annay Measard<br>More Sci Annay Measard<br>Di Annay Measard<br>Di Annay Measard<br>Di Annay Measard<br>Di Annay<br>Fantasy<br>Comesar<br>Carma<br>Fantasy<br>Col Pensare<br>Congista<br>Action<br>Sci Fi | 3018 Arresp Areased<br>Detective Chinatowa 2<br>1650/18<br>China<br>M<br>Action<br>Comedy<br>* |                             | 2017 Jundy Millesoft<br>Thi 101718<br>USA<br>M<br>Biography<br>Drams<br>2012 Junay Mellesoft<br>Ortho218<br>Chinad USA/UK<br>R13<br>Biography<br>Drams<br>2016 Junay Mellesoft<br>Fisioling Your Fest<br>2018 Junay Mellesoft<br>Drams<br>2018 Junay Mellesoft<br>Drams<br>2018 Junay Mellesoft<br>Drams<br>2018 Junay Mellesoft<br>Drams<br>2018 Junay Mellesoft<br>Drams<br>2018 Junay Mellesoft<br>Drams<br>2018 Junay Mellesoft<br>Drams<br>2018 Junay Mellesoft<br>Drams<br>2018 Junay Mellesoft<br>Drams<br>2018 Junay Mellesoft<br>Drams<br>Junay Mellesoft<br>Drams |                   | 2017 A Lineary Vertexind<br>Padmarcell<br>India<br>M<br>Dramia<br>History<br>2018 Anneary Vertexind<br>Canada Park<br>16/02/18<br>India<br>2018 Anneary Vertexind<br>2018 Anneary Vertexind<br>2018 Anneary Vertexind<br>2018 Anneary Vertexind<br>2018 Anneary Vertexind<br>2018 Anneary Vertexind<br>Connedy<br>2018 Anneary Vertexind<br>Connedy<br>2018 Anneary Vertexind<br>Connedy<br>2018 Anneary Vertexind<br>Connedy<br>2018 Anneary Vertexind<br>Connedy<br>2018 Anneary Vertexind<br>Connedy<br>2018 Anneary Vertexind<br>Connedy<br>2018 Anneary Vertexind<br>Conne<br>2018 Anneary Vertexind<br>Conne<br>2018 Anneary Vertexind<br>Conne<br>2018 Anneary Vertexind<br>Conne<br>2018 Anneary Vertexind<br>Conne<br>2018 Anneary Vertexind<br>Conne<br>2018 Anneary Vertexind<br>Conne<br>2018 Anneary Vertexind<br>Conne<br>2018 Anneary Vertexind<br>Conne<br>2018 Anneary Vertexind<br>Conne<br>2018 Anneary Vertexind<br>Conne<br>2018 Anneary Vertexind<br>Conne<br>2018 Anneary Vertexind<br>Conne<br>Conne<br>Conn |          |                         |

# Filtering the data.

There are default filters set up on the drop-down list on the top left.

| A Homa           | CRS Current and Futur | re Years × +                    |                                     |                    |                   |                     |                 |                  | Contract, Contraction           |        |
|------------------|-----------------------|---------------------------------|-------------------------------------|--------------------|-------------------|---------------------|-----------------|------------------|---------------------------------|--------|
| File Alerts & Ac | tions forms           |                                 |                                     |                    |                   |                     |                 |                  |                                 | JL Sha |
|                  | 田 Gr J View・ オ Fi     | iter Off • 10 - 40 - Tale       | ma• 10• 🖪 / Ų 6 🗞 • 🛆 • 🖙 👁         | ۲ 🖬 🖌 🖉 🖬 🕫 ک      | e • \$ • % • •    | .00_                |                 |                  |                                 |        |
| 6 =              | i Relei se Date       | Preview Screening<br>First Date | Film Tide                           | Distributor        | Country of Origin | Film Classification | Primary Genra 1 | Primary Genere 2 | Staring (Actors)                | IMDB I |
| ,                | 01/01/18              |                                 | 2018 Already Released               |                    |                   |                     |                 | 30)<br>          |                                 | -      |
| 100              | 27/05/18              |                                 | 2018 Releases                       |                    |                   |                     |                 |                  |                                 |        |
|                  | 31/05/18              |                                 | Kodachrome                          | Icon               |                   |                     | Drama           |                  | Elizabeth Olsen, Ed Harris, Ja  | http   |
| 188              | 31/05/18              |                                 | Mr Stein Goes Online                | Rialto             |                   |                     | Cornedy         | Romance          | Pierre Richard, Yaniss Lespert  | htte   |
| 100.             | 31/05/18              |                                 | Untitled WB Animation Film          | Warner Bros        |                   |                     | Animation       |                  |                                 | 1000 B |
|                  | 07/06/18              |                                 | Met Opera 2017/18 - Semiramide      | Rialto             |                   |                     |                 |                  |                                 |        |
|                  | 07/06/18              |                                 | Oceans 8                            | Warner Bros        |                   |                     |                 |                  |                                 |        |
|                  | 07/06/18              |                                 | Swimming with Men                   | loon               |                   |                     | Comedy          |                  | Charlotte Riley, Jane Horrocks  | http:  |
|                  | 07/06/18              |                                 | The Bookshop                        | Transmission       |                   |                     | Drama           |                  | Emily Mortimer, Bill Nighy, Hur | http:  |
| 111              | 07/06/18              |                                 | The Extraordinary Journey of Fakir  | lcon               |                   |                     | Drama           |                  | Erin Morlarty, Barkhad Abdi, B  | httor  |
|                  | 14/06/18              |                                 | TAG                                 | Warner Bros        |                   |                     | Cornedy         |                  | Annabelle Wallis, Jeremy Ren    | http:  |
| 10               | 21/06/18              |                                 | Jurassic World: Fallen Kingdon      | Universal Pictures |                   |                     | Action          | Adventure        | Bryce Dallas Howard, Chris Pr   | htter  |
|                  | 21/06/18              |                                 | Met Opera 2017/18 - Cosl Fan Tutte  | Rialto             |                   |                     |                 |                  |                                 |        |
| 152              | 28/06/18              |                                 | Action Point                        | Paramount          |                   |                     | Cornedy         |                  | Johnny Knoxville, Camilla Wol   | has:   |
| 318              | 28/06/18              |                                 | Adrift                              | Warner Bros        |                   |                     |                 |                  |                                 |        |
|                  | 28/06/18              |                                 | Belle & Sebastian: Friends for Life | lcon               |                   |                     |                 |                  |                                 |        |
|                  | 28/06/18              |                                 | Incredibles 2                       | Walt Disney        |                   |                     | Animation       | Action           | Samuel L. Jackson, Holly Hun    | http   |
|                  | 05/07/18              |                                 | Ant-Man and the Wasp                | Walt Disney        |                   |                     | Action          | Adventure        | Evangeline Lilly, Paul Rudd, M  | http:  |
|                  | 05/07/18              |                                 | Hotel Transylvania 3                | Sony Pictures      |                   |                     | Animation       | Comedy           | Adam Sandler, Selena Gomez      | http   |
| 124              | 05/07/18              |                                 | McKellen: Playing the Part          | loon               |                   |                     | Documentary     | Biography        | Ian McKellan, Scott Chambers    | http.  |
|                  | 05/07/18              |                                 | The Little Vampire                  | Rialto             |                   |                     | Animation       |                  | Jim Carter, Rasmus Hardiker, .  | http:  |
| -104             | 05/07/18              |                                 | Whitney                             | Transmission       |                   |                     |                 |                  |                                 |        |
|                  | 12/07/18              |                                 | Skyscraper                          | Universal Pictures |                   |                     | Action          |                  | Dwayne Johnson                  | http:  |
| 128              | 19/07/18              |                                 | Mamma Mia: Here We Go Again!        | Universal Pictures |                   |                     | Musical         |                  |                                 | http:  |
| 120              | 26/07/18              |                                 | Met Opera 2017/18 - Luisa Miller    | Rialto             |                   |                     |                 |                  |                                 |        |
| 838              | 26/07/18              |                                 | Teen Titans GO                      | Roadshow           |                   |                     |                 |                  |                                 |        |
|                  | 02/08/18              |                                 | Edie                                | Rialto             |                   |                     | Drama           |                  | Sheila Hancock, Kevin Guthrie   | http:  |
|                  | 02/08/18              |                                 | Mission Impossible 6                | Paramount          |                   |                     | Action          |                  | Tom Cruise, Rebecca Ferguso     | htter  |
|                  | 02/08/18              |                                 | Strange But True                    | loon               |                   |                     | Thriller        |                  | Nick Robinson, Brian Cox, Ma    | http:  |
| 134 (# 1 11)     | 02/08/18              |                                 | The First Purge                     | Universal Pictures |                   |                     | Thriller        |                  | Marisa Tomei, Luna Lauren Ve    | htte   |

You can also create your own, e.g. if you wanted to see only movies being released by Paramount after January 2019.

|                                                                                                    | Universal Pictu               | res UK                                   | PG                |
|----------------------------------------------------------------------------------------------------|-------------------------------|------------------------------------------|-------------------|
|                                                                                                    |                               |                                          | ? >               |
| Create New F                                                                                                    | Filter                        |                                          |                   |
| Name (Optional)                                                                                                    |                               |                                          |                   |
| Enter Name                                                                                                    |                               | Share filter                             |                   |
| Show rows that mate                                                                                                    | all conditions                |                                          |                   |
| Show rows that mate                                                                                                    | II <u>all conditions</u>      |                                          |                   |
| Distributor                                                                                                    | <ul> <li>is one of</li> </ul> | <ul> <li>Select values</li> </ul>        | • • ×             |
| Distributor                                                                                                    | ✓ is one of                   | Select values.                           | • ×               |
| Distributor<br>Row<br>Release Date                                                                                                    | ✓ is one of                   | Select values.                           | ×                 |
| Distributor<br>Row<br>Release Date<br>Preview Screening F                                                                                                    | is one of                     | Select values.                           | × *               |
| Distributor<br>Row<br>Release Date<br>Preview Screening F<br>Film Title                                                                                                  | is one of                     | Select values.                           | × ×               |
| Distributor<br>Row<br>Release Date<br>Preview Screening F<br>Film Title<br>Distributor                                                                                   | rst Date                      | Select values.     Cancel                | Apply             |
| Distributor<br>Row<br>Release Date<br>Preview Screening F<br>Film Title<br>Distributor<br>Country of Origin                                                              | is one of                     | Select values.     Cancel                | Apply             |
| Distributor<br>Row<br>Release Date<br>Preview Screening F<br>Film Title<br>Distributor<br>Country of Origin<br>Film Classification                                       | is one of                     | Select values.     Cancel                | Apply             |
| Distributor<br>Row<br>Release Date<br>Preview Screening F<br>Film Title<br>Distributor<br>Country of Origin<br>Film Classification<br>Primary Genre 1                    | is one of irst Date is how    | Select values.     Cancel     USA        | Apply<br>R16      |
| Distributor<br>Row<br>Release Date<br>Preview Screening F<br>Film Title<br>Distributor<br>Country of Origin<br>Film Classification<br>Primary Genre 1<br>Primary Genre 2 | rist Date                     | Select values.     Cancel     USA     NZ | Apply<br>R16<br>M |

Any of the columns can also be filtered by clicking on the arrow on the right of the column, e.g the total results can be filtered by distributor, rating, genre etc by clicking on the drop-down arrow on the right of the name of the column and filtering by